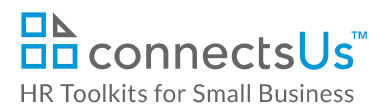

## About the Form

| name         | AD-PBL-4550-M. Expense Report Form                                        |
|--------------|---------------------------------------------------------------------------|
| owner        | Finance                                                                   |
| access & use | All Staff                                                                 |
| what it is   | Form used to submit a request for reimbursement for work-related expenses |
| who uses it  | Staff members wishing to be reimbursed for expenses                       |

## Working with the Form

The blue-shaded cells in the **Total** column contain formulas that will automate expense calculations. Do not enter data into these cells.

## Instructions

- 1. Save a copy of the *Expense Report Form*.
- 2. Add your expense information to the form:
  - a. To find the appropriate code for each expense, refer to the **Drop-down List Ranges** worksheet tab.
  - b. Once you have entered values in the **Amount** column and the **Exchange Rate** column (if applicable), values in the **Total** column are automatically calculated.
  - c. If you have added rows or widened columns, you may have to modify the form for printing.
- 3. Print the completed form, and then sign and date it.
- 4. Send the signed form to CUSTOMIZER: your manager for approval.
- 5. Send the approved form to CUSTOMIZER: Example Finance for processing.